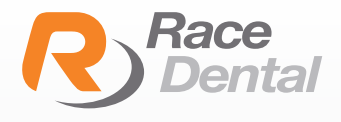

# MEDIT

## HOW TO ADD RACE ALIGNERS TO YOUR MEDIT SCANNER

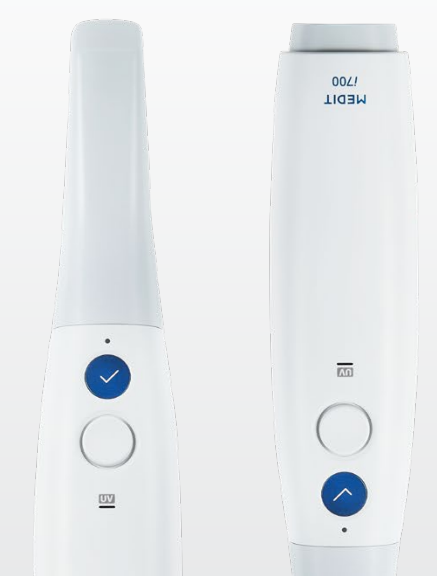

Go to Medit Link portal https://www.meditlink.com/login

2 Please use your Medit account to log in.

| ID                  |               |
|---------------------|---------------|
| Email Address       |               |
| Password            |               |
| Password            | Я́Ь           |
| Keep me logged in.  | Need help? •  |
| Log In              |               |
| Don't have an accou | int? Sign up. |
|                     |               |

3 Once your logged in, please click **'Partners'** button on the Left Sidebar.

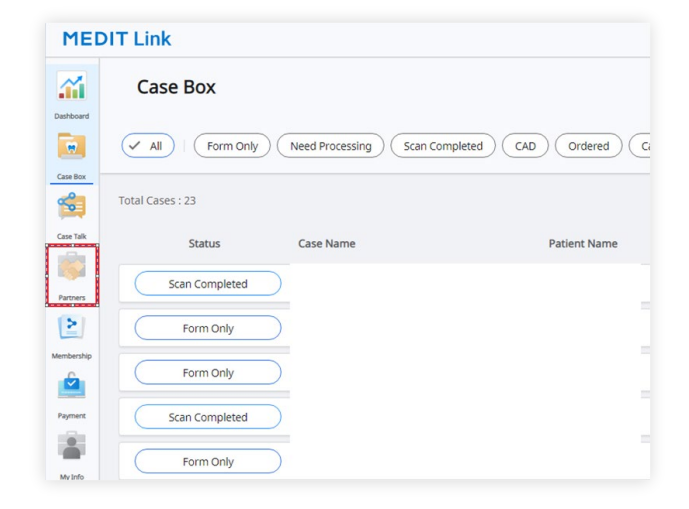

4

On the Partners page, please input Race Aligners account (racealigners@racedental.com.au) to search.

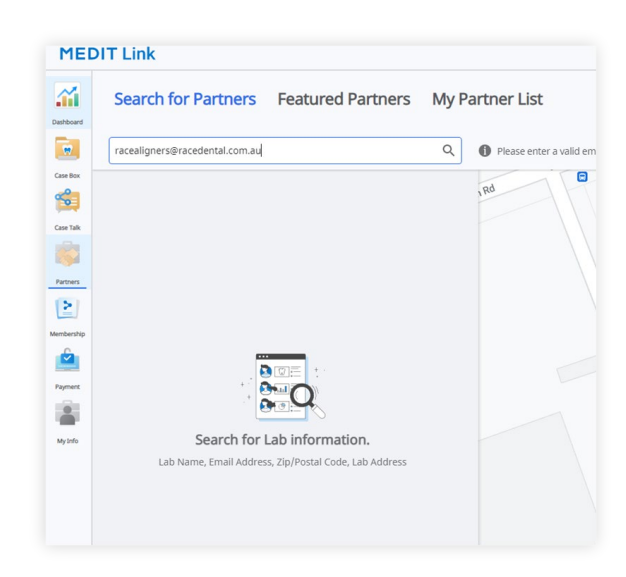

5 Then you will be able to see our Aligners account, please click **'Request Partnership'** button.

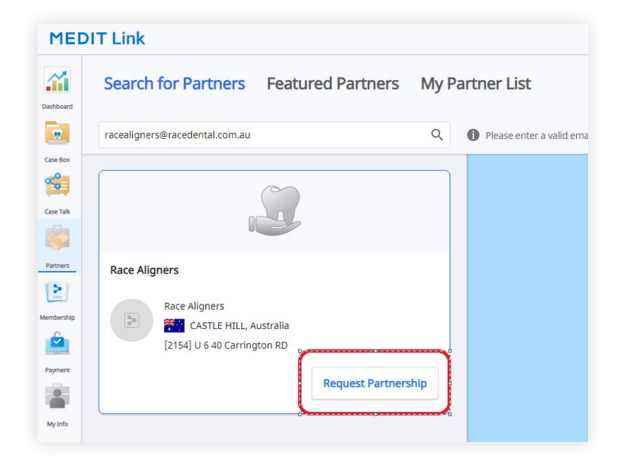

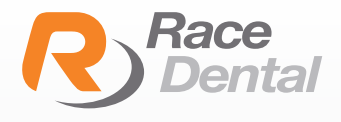

## MEDIT

## HOW TO SEND YOUR **ALIGNER CASE** FROM YOUR **MEDIT SCANNER**

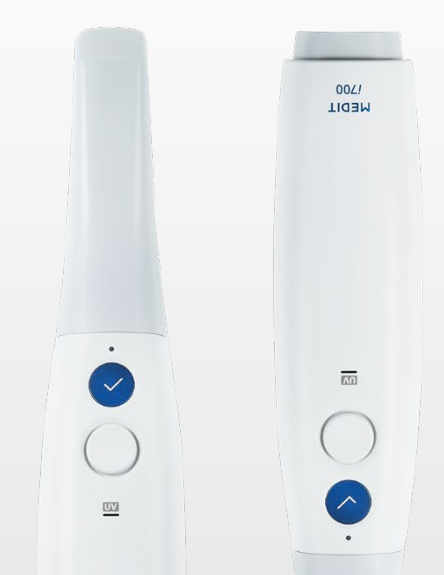

1

Set up a new patient case. Make sure to select **ARCH** down the bottom.

| MEDIT Link 💡 🖓 Core3d Demo 🚨 🛵 _ 🗗 X |                                                                                                    |                                                                                       |  |
|--------------------------------------|----------------------------------------------------------------------------------------------------|---------------------------------------------------------------------------------------|--|
| Dash Board                           | < Aligner Test's Case (Aligner Test) 🥒 🕅                                                                                                    | 🚼 📑 💿 🍪 🧱 😂 Order Scan                                                                |  |
|                                      | Scan File Viewer                                                                                                    | (Form Only) 🕫 🖓 🛱 🗗 🖉 🗹 <                                                             |  |
| Case Box                             | tere and the second second sec | Type Method Material Shade Favorites                                                  |  |
| Order Box                            | <b>*</b>                                                                                                    | 🕞 Denture 🕒 // 🖗 Partial Denture 🌒 🔥 Individual Tray 🌑 🔚 Orthodontic 🌑                |  |
| -                                    | 3                                                                                                    | 😝 Bite Splint 🛛 🕑 Clear Aligner 🔹 😒 Night Guard 🔹 📮 Tooth Positioner 💿                |  |
| Case Talk                            |                                                                                                    | 🖱 Study Model 🔶 🔿 Diagnostic Model 🔶 🛰 Sports Mouth Guard 🌒 😂 IDB (Indirect Bonding 🌒 |  |
| App Box                              |                                                                                                    | 😴 Anti-Snoring Appliance 🕒                                                            |  |
| 1                                    | Maxilla                                                                                                    |                                                                                       |  |
| Trash box                            |                                                                                                    | ( <u>Type</u> ) · · · · · · · ·                                                       |  |
|                                      |                                                                                                    | Order List                                                                            |  |
|                                      | Mandible                                                                                                    | Arch Type Method Material Shade                                                       |  |
|                                      |                                                                                                    |                                                                                       |  |
| 錢                                    |                                                                                                    |                                                                                       |  |
| _<br>⊐:-                             |                                                                                                    |                                                                                       |  |
| â                                    |                                                                                                    |                                                                                       |  |
| (j)                                  | Teeth                                                                                                    | Cancel Save                                                                           |  |
| <b>#</b> P                           | Type here to search O                                                                                                    | 🦗 🔁 💰                                                                                 |  |

#### Select Maxilla and mandible Arch

| MEDIT Link 💡 🖓 Core3d Demo 💄 🦾 _ 🗗 X |                                          |                          |                      |                        |                                |
|--------------------------------------|------------------------------------------|--------------------------|----------------------|------------------------|--------------------------------|
| Dash Board                           | < Aligner Test's Case (Aligner Test) 🥒 🖄 |                          | 8-                   | 000 🔤 😌                | Order Scan 🗄                   |
|                                      | Scan File Viewer                         |                          |                      | Form Only              | 8 6 6 0 <                      |
| Case Box                             |                                          | Type Method              | Material Shade       | Favorites              |                                |
| Order Box                            |                                          | 😂 Denture 🔴              | 1/10 Partial Denture | ndividual Tray         | Sorthodontic                   |
| -                                    | 45                                       | 🧱 Bite Splint 🔴          | Clear Aligner        | 💊 Night Guard 🔴        | 🧱 Tooth Positioner 🔴           |
| Case Talk                            |                                          | Study Model              | Diagnostic Model     | 🛸 Sports Mouth Guard 🔴 | IDB (Indirect Bonding<br>Tray) |
| App Box                              |                                          | Anti-Snoring Appliance 🌘 |                      |                        |                                |
| 1                                    | Maxilla                                  |                          |                      |                        |                                |
| Trash Box                            | allele                                   | Туре                     |                      |                        |                                |
|                                      |                                          | Order List               |                      |                        |                                |
|                                      | ( "IIIIIIIIIIIIIIIIIIIIIIIIIIIIIIIIIIII  | Arch Type                | Method               | Material S             | hade                           |
|                                      | Mandible                                 | Maxilla 🔺 Type           |                      |                        | Ô                              |
| ŝ                                    |                                          | Mandible 🔺 Type          |                      |                        | Ô                              |
| \$2<br>[1]                           |                                          |                          |                      |                        |                                |
| ¢.                                   |                                          |                          |                      |                        |                                |
| 命                                    |                                          |                          |                      |                        |                                |
| (j)                                  | Teeth Arch                               |                          |                      |                        | Cancel Save                    |
|                                      | O Type here to search O 🖽 🖸 🛼 🛢 🍭 🧕 🚯 🛥  | 🤹 🔁 🐠                    |                      | ✓ 15℃ Light rain       | ^ @ Φ0) @ Φ ENG 10:53 AM       |

Under Type on the right, Select Clear Aligner and proceed with scanning.

| MEDIT Link 💡 🏠 _ 🗗 X |                                          |                        |                    |                      |                              |          |
|----------------------|------------------------------------------|------------------------|--------------------|----------------------|------------------------------|----------|
| Dash Board           | < Aligner Test's Case (Aligner Test) 🧪 🕅 |                        | 8                  | ' 🚦 🎯 🍥 🚟 🥰          | Drder Se                     | can      |
|                      | Scan File Viewer                         |                        |                    | Form Only            | 9 5 ē 6                      | 2 <      |
| Case Box             | ter                                      | Type Method            | Material Shade     | Favorites            |                              |          |
| Order Box            |                                          | Denture 🔴              | // Partial Denture | Individual Tray      | Orthodontic                  | •        |
| -                    |                                          | Bite Splint            | Clear Aligner      | Night Guard          | • Tooth Positioner           | •        |
| Case Talk            |                                          | Study Model            | Diagnostic Model   | • Sports Mouth Guard | IDB (Indirect Bony     Tray) | ding 🔴   |
| App Box              |                                          | Anti-Snoring Appliance | 1                  |                      |                              |          |
|                      | Maxilla                                  |                        |                    |                      |                              |          |
| Trash Box            |                                          | Туре                   |                    |                      |                              |          |
|                      |                                          | Order List             |                    |                      |                              |          |
|                      |                                          | Arch Type              | Method             | Material             | Shade                        |          |
|                      | Mandible                                 | Maxilla Clear Aligner  |                    |                      |                              | Ô        |
| ŝ                    |                                          | Mandible Clear Aligner |                    |                      |                              | Ô        |
| \$\$<br>[1]          |                                          |                        |                    |                      |                              |          |
| <br>;;;              |                                          |                        |                    |                      |                              |          |
| 俞                    |                                          |                        |                    |                      |                              |          |
| (j)                  | Teeth Arch                               |                        |                    |                      | Cancel                       | Save     |
| <b>4</b> 2           | P Type here to search O 🛱 🕒 🐂 📟 🔍 💿 🚯 😁  | 🤹 🔁                    |                    | ↓ 15°C               | Light rain 🔨 🖗 🕼 ENG         | 10:52 AM |

2

3

Once Full mouth scan is completed and processed. Select **ORDER** on top right and choose **Race Aligner partner.** Click ok to order.

4

| MED        | T Link 🍵 🚯                           | Order                                      | Core3d Demo 🔔 🦾 🚊 🗗 🗙                               |
|------------|--------------------------------------|--------------------------------------------|-----------------------------------------------------|
| Dash Board | < Aligner Test's Case (Aligner Test) | Partner* Race Aligners                     | r 📮 🐼 🍥 🥁 🖓 Order 🛛 Scan                            |
|            | Scan File Viewer                     | Race Aligners                              | Form Only 🗗 🧐 🛱 🛱 🖉 <                               |
| Case Box   | 5m                                   | Race Dental                                | Tourseline .                                        |
|            |                                      |                                            | Pavoites                                            |
| Order Box  | ~                                    |                                            | Individual Tray     Orthodontic                     |
|            |                                      |                                            | Night Guard     Tooth Positioner                    |
| Case Talk  |                                      |                                            | Sports Mouth Guard     Sports Mouth Guard     Tray) |
| App Box    |                                      |                                            |                                                     |
| ~          | Maxilla                              | No Price Information                       |                                                     |
| Trash Box  |                                      | Case Name*                                 | *                                                   |
|            | Allere                               | Aligner Test's Case                        | A                                                   |
|            |                                      | Patient Name*                              |                                                     |
|            | ( "HALLEN                            | Aligner Test                               | Material Shade                                      |
|            | Mandible                             | Share Patient Name Requested Delivery Date | · ·                                                 |
| -0-        |                                      | ☐ 2021-11-19 ③ 10:50 AM                    | · · · · · · · · · · · · · · · · · · ·               |
| হণ্ণ       | 4                                    | Memo                                       |                                                     |
|            |                                      | Instructiosn and Specifications            |                                                     |
| çi.        |                                      |                                            |                                                     |
| ش<br>O     |                                      | Cancel                                     | Cancel Save                                         |
| 0          | Teeth Arch                           |                                            |                                                     |
| <b>#</b> 2 | Type here to search O 🖽 😁 🐂          | 📕 🔍 🚺 🕐 🥵 🔁 🚿                              | √ 15°C Light rain ∧ Q 40) (% J ENG<br>12/11/2021    |